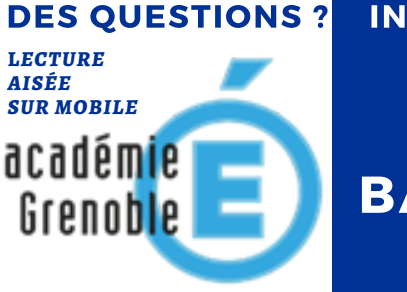

#### INTERROGEZ LE FORUM ECOGEST GRENOBLE

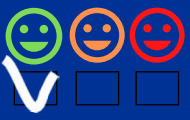

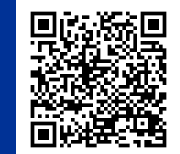

# BACS PRO RC > TUTORIEL OXATIS LES MOYENS DE PAIEMENT

#### CONTEXTE

Pour faciliter l'achat, en entreprise, il existe plusieurs moyens de paiements (Espèces, chèque, CB, ....)

Sur votre e-boutique Oxatis, vous devez configurer vos moyens de paiement. Bien évidemment aucune transaction réelle ne sera réalisée.

### 2 VOTRE E-BOUTIQUE

Pour qu'un client puisse finaliser des commandes nous allons proposer deux moyens de paiements.

#### Le chèque Le virement bancaire

(Aucun numéro de compte ne vous sera demandé pour valider la commande). Le paiement devra être manuellement validé dans le suivi de commande.

## B LE MENU DES PAIEMENTS

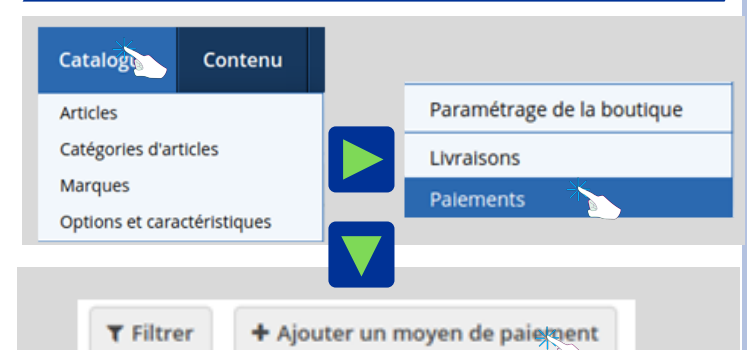

# 4 CHOISIR LE VIREMENT BANCAIRE

Faire dérouler le menu jusqu'à l'affichage des options

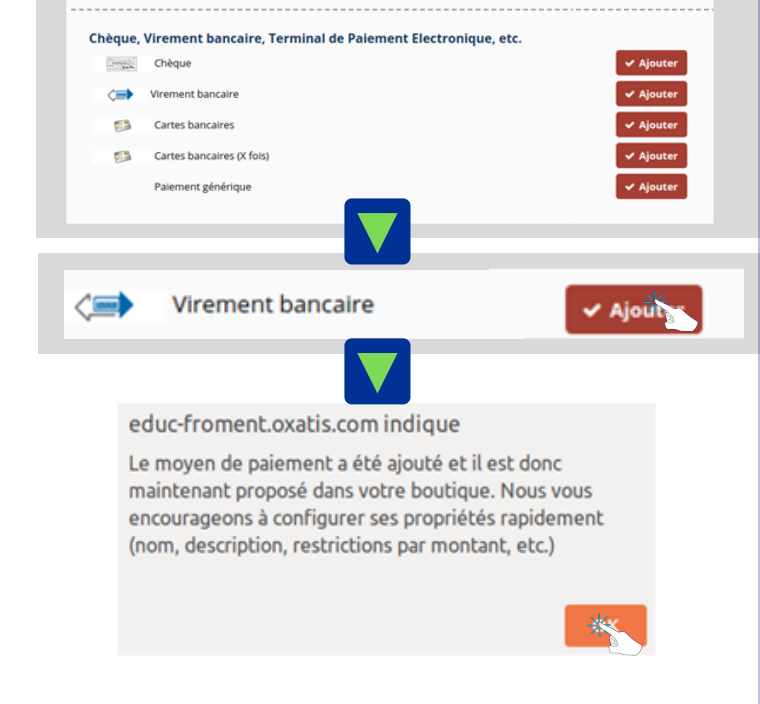

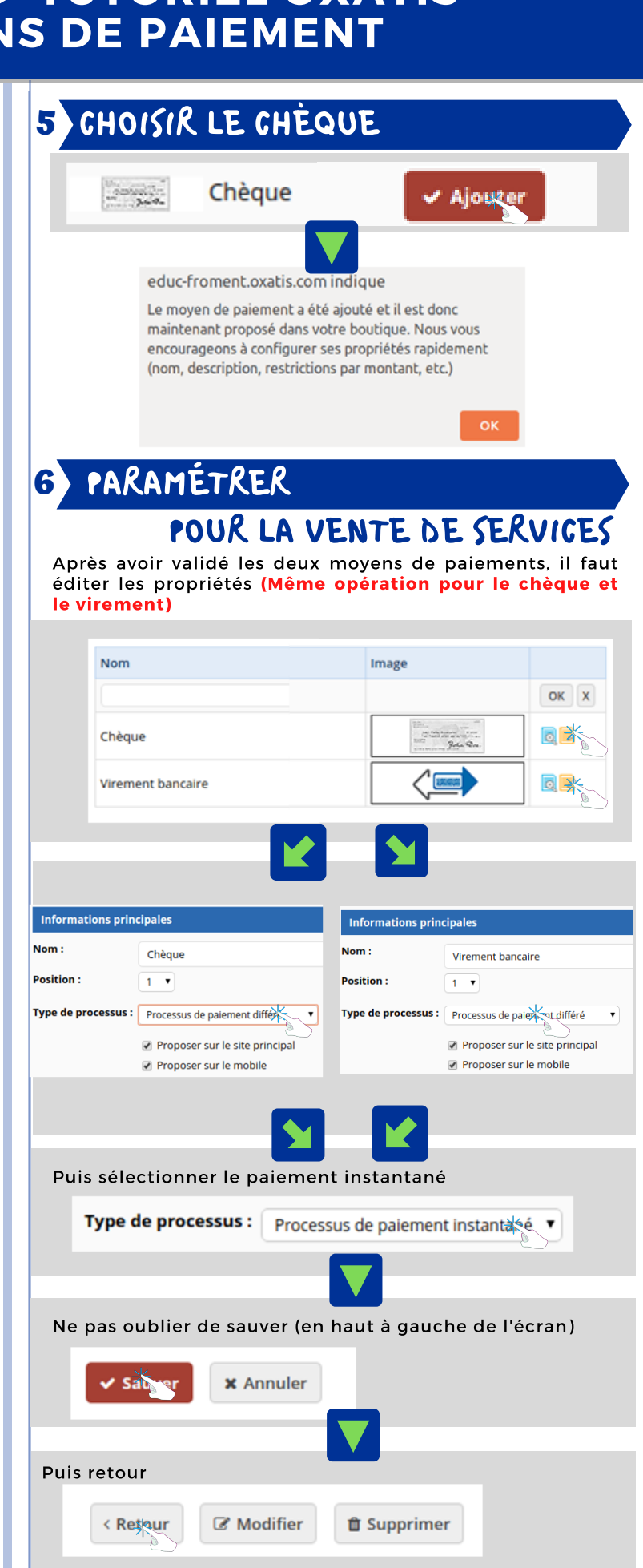

Suite colonne de droite

51